## How to... Request a payment across a group of agreements

| <b>1.</b> Sign into your account.                                                               | - 😒        | ñ                | O Close Brothers                      |                     |
|-------------------------------------------------------------------------------------------------|------------|------------------|---------------------------------------|---------------------|
|                                                                                                 | Agreements | CT<br>Agreements | Selected Client No Agreement Selected | ~                   |
|                                                                                                 |            | (8)              | Agreement                             | Agreement Reference |
| <b>2.</b> To view the overall Group's availability position click on the Aggregation Agreement. |            | Debtors          | ABC GROUP<br>Aggregation              | 0009274/001 GBP     |
|                                                                                                 |            | e<br>Ledger      | ABC Ltd<br>Non Recourse CHOCS         | 0004657/001 GBP     |
|                                                                                                 |            | 1                | DEF Ltd<br>Non Recourse CHOCS         | 0005274/001 GBP     |
|                                                                                                 |            | Data Exchange    | GHLtd<br>Non Recourse CHOCS           | 0006331/001 GBP     |

If you have currency accounts they will be converted to sterling.

You can change the view by clicking on the currency type, and selecting, in this example Euro, Sterling or US Dollars.

The figures will then update in your chosen currency.

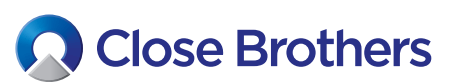

| Close Br                                                      | others                                                                                                    |                                                                                                    |                                                                                                    |                                                                                                    |                                                                                                    |
|---------------------------------------------------------------|----------------------------------------------------------------------------------------------------|----------------------------------------------------------------------------------------------------|----------------------------------------------------------------------------------------------------|----------------------------------------------------------------------------------------------------|----------------------------------------------------------------------------------------------------|
| Selected Client Client Ltd Agreement Type: Aggregation        |                                                                                                    |                                                                                                    |                                                                                                    |                                                                                                    | ~                                                                                                    |
| Summary Out-Pay<br>Appounts are displayed in Aggr<br>Sterling | regation Currency                                                                                                    |                                                                                                    |                                                                                                    |                                                                                                    |                                                                                                    |
| Euro                                                          | Agreement Reference                                                                                                    | Agreement Type                                                                                                    | Sales Ledger                                                                                                    | Funding Disapproved                                                                                                    | Funding Approved                                                                                                    |
| US Dollar                                                     | 0001234/001                                                                                                    | Non Recourse Factoring                                                                                                    | 64,108.01 GBP                                                                                                    | 1,082.75 GBP                                                                                                    | 63,025.26 GBP                                                                                                    |
| DEF Industries Ltd                                            | 0001234/002                                                                                                    | Non Recourse Factoring                                                                                                    | 0.00 GBP                                                                                                    | 0.00 GBP                                                                                                    | 0.00 GBP                                                                                                    |
| GHI Industries Ltd                                            | 0001234/003                                                                                                    | Non Recourse Factoring                                                                                                    | 65,552.88 GBP                                                                                                    | 0.00 GBP                                                                                                    | 65,552.88 GBP                                                                                                    |
| Totals                                                        |                                                                                                    |                                                                                                    | 129,660.89 GBP                                                                                                    | 1,082.75 GBP                                                                                                    | 128,578.14 GBP                                                                                                    |
| Availability Breakdown                                        | hility displayed as at 0//12                                                                                                    | 720 12-20                                                                                                    |                                                                                                    |                                                                                                    |                                                                                                    |
| All ligures in GBP. Availa                                    | Dility displayed as at 04/12/                                                                                                    | 20 13:39                                                                                                    |                                                                                                    |                                                                                                    |                                                                                                    |
| Entitlement                                                   |                                                                                                    |                                                                                                    |                                                                                                    |                                                                                                    |                                                                                                    |
| Sales Ledger                                                  |                                                                                                    | +                                                                                                    | 129660.89                                                                                                    |                                                                                                    |                                                                                                    |
| Concentration Retention                                       | 1                                                                                                    | -                                                                                                    | 0.00                                                                                                    |                                                                                                    |                                                                                                    |
| Funding Disapproved                                           |                                                                                                    | -                                                                                                    | 1082.75                                                                                                    |                                                                                                    |                                                                                                    |
| Entitlement Basis                                             |                                                                                                    |                                                                                                    | 128578.14                                                                                                    |                                                                                                    |                                                                                                    |
| Availability Entitlement                                      |                                                                                                    | =                                                                                                    | 19280.72                                                                                                    |                                                                                                    |                                                                                                    |
|                                                               | Selected Client Selected Client Characteristics Selected Client Characteristics Summary Out-Pay Agrounts are displayed in Aggr Sterling US Dollar DEF Industries Ltd GHI Industries Ltd GHI Industries Ltd Totals Availability Breakdown All figures in GBP. Availa Entitlement Sales Ledger Concentration Retention Funding Disapproved Entitlement Basis Retention Availability Entitlement | Close Brothers Selected Client Client Ltd Agreement Type: Aggregation Cut-Payment Enquiry Agreement Type: Aggregation Currency Serling US Dollar O001234/001 DEF Industries Ltd O001234/002 GHI Industries Ltd O001234/003 Totals Availability Breakdown All figures in GBP. Availability displayed as at 04/12 Fntitlement Sales Ledger Concentration Retention Funding Disapproved Entitlement Basis Retention Availability Entitlement | Selected Client         A Client Ltd         Agreement Type: Aggregation         Summary       Out-Payment Enquiry         Apounts are displayed in Aggregation Currency         Sterling       Agreement Reference       Agreement Type         US Dollar       0001234/001       Non Recourse Factoring         DEF Industries Ltd       0001234/002       Non Recourse Factoring         GHI Industries Ltd       0001234/003       Non Recourse Factoring         Totals       Availability Breakdown       All figures in GBP. Availability displayed as at 04/12/20 13:39         Entitlement       -       -         Sales Ledger       +       -         Funding Disapproved       -       -         Entitlement Basis       -       -         Retention       -       -         Availability Entitlement       = | Selected Client         A Client Ltd         Agreement Type: Aggregation         Summary       Out-Payment Enquiry         Agreement Type: Aggregation Currency         Sterling       Agreement Reference       Agreement Type         Sterling       Out-Payment Enquiry         Euro       Agreement Reference       Agreement Type       Sales Ledger         Sterling       Out-Data/001       Non Recourse Factoring       64,108.01 GBP         DEF Industries Ltd       0001234/002       Non Recourse Factoring       65,552.88 GBP         Totals       129,660.89 GBP         Availability Breakdown       X         All figures in GBP. Availability displayed as at 04/12/20 13:39       Fertitement         Sales Ledger       1 29660.89       0.00         Funding Disapproved       1 182.75       Entitement Basis         Sales Ledger       1 28578.14       1 28578.14         Retention       - 1 128578.14       Retention       - 1 19286.72         Availability Entitlement       = 1 09291.42       - 1 09291.42 | Selected Client         Client Ltd         Agreement Type: Aggregaton         Starting       Out-Payment Enquiry         Agreement Type: Aggregaton Currency         Sterling       Out.Payment Enquiry         Agreement Type: Aggregaton Currency         Sterling       Out.Payment Enquiry         Sterling       Out.Payment Enquiry         Sterling       Out.Payment Enquiry         Sterling       Out.Payment Enquiry         Sterling       Out.Payment Enquiry         Sterling       Out.Payment Enquiry         Sterling       Out.Payment Enquiry         Sterling       Out.Payment Enquiry         Sterling       Out.Payment Enquiry         Sterling       Out.Payment Enquiry         Sterling       Out.Payment Enquiry         Sterling       Out.Payment Enquiry       Sales Ledger       Funding Disapproved         DEF Industries Ltd       Oo01234/003       Non Recourse Factoring       65,552.88 GBP       0.00 GBP         Totals       129,660.89 GBP       1,082.75 GBP       All figures in GBP. Availability displayed as at 04/12/20 13:39       Function         Functionement       Sales Ledger       1 29660.89       Concentration Retention       0.000         Goncentration Ret |

CloseNet®

**3.** To draw your availability choose the agreement you would like to withdraw the payment from by clicking on the Home button.

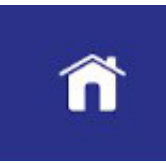

Data

**4.** This takes you to the Agreement Summary page.

The Request Funds widget will show for that agreement's availability alongside the overall group Aggregated Available Funds.

**5.** Type the funds you wish to draw in the Amount Requested field.

| Selected Client             |                |                              |                         |        |            |
|-----------------------------|----------------|------------------------------|-------------------------|--------|------------|
| A Client Ltd                |                |                              |                         |        |            |
| Agreement Type: Non Recours | e Factoring    |                              |                         |        |            |
| Agreement Summary           | Movements      | In-Payment Enquiry           | Out-Payment Enquiry     | Ageing | Statistics |
| Request Funds               |                |                              | 3                       | <      |            |
| Available Funds             |                |                              | -918,119.53 EU          | R      |            |
| Aggregated Available Fu     | nds            |                              | 21,774.01 EU            | R      |            |
| Payment Type                | CHAPS EUR      | ~                            |                         |        |            |
| Payment Recipient           | Main Account   | ~                            |                         |        |            |
| Amount Requested            |                | 0.00 EUR                     |                         |        |            |
|                             | Priority pa    | ayment requests received b   | у                       |        |            |
|                             | 10:00 are sent | before 11:00 and come wit    | h                       |        |            |
|                             | an additional  | charge. Same day payment     | S                       |        |            |
|                             | CHAPS can b    | e requested up to 14:00 an   | d                       |        |            |
|                             | BACS paym      | ents can be requested up t   | 0                       |        |            |
|                             | 14:30          | . All payments are subject t | 0                       |        |            |
|                             |                | approva                      | h.                      |        |            |
|                             |                |                              |                         |        |            |
|                             |                | Add Paymen                   | t Details Request Funds |        |            |

| 6. Select your payment type i.e. CHAPS, BACS or priority payment and click on Request Funds.<br>Please note: A priority payment incurs an additional charge.                                                                                | Payment Type<br>Payment Recipient<br>Amount Requested | CHAPS GBP<br>BACS GBP<br>Priority Payment GBP<br>CHAPS GBP<br>Priority payment requests received by<br>10:00 are sent before 11:00 and come with<br>an additional charge. Same day payments<br>(CHAPS) or BACS can be requested up to<br>15:30. All payments are subject to<br>approval. |                                                                                                    |
|----------------------------------------------------------------------------------------------------|-------------------------------------------------------|----------------------------------------------------------------------------------------------------|----------------------------------------------------------------------------------------------------|
| <ul> <li>7. Once you have confirmed, a pop-up will show the payment has been successfully sent.</li> <li>This can also be viewed from the notification screen by clicking on the alarm bell icon on the top right of the screen.</li> </ul> | Clos                                                  | eNet®                                                                                                    | Notifications this session  Funds requested success The request for funds was su Transaction Amount: 5,000.00 I Transaction Number Reference Current Status: Out-Payment N |

## fully

uccessful. EUR : 35-1 lot Auto Approved  $\rightarrow$ 

13:54 🗙

**8.** The requested payment can also be viewed from the Out-Payment Enquiry tab.

If you click on the payment, full details will be displayed.

| Arraements    | Selected Clien       | t<br>0001231/0021 GBP           |                        |                              | ~                             |   |
|---------------|----------------------|---------------------------------|------------------------|------------------------------|-------------------------------|---|
| ())           | Agreement Type: Agg  | negation<br>Dut-Payment Enquiry |                        |                              |                               |   |
| Debtors       | Amounts are displaye | ed in Aggregation Currency      |                        | Payment Details              |                               | × |
| Ŧ             | Euro                 | Agreement Reference             | Agreement Type         | Payment Type<br>Recipient    | CHAPS EUR<br>ABC Ltd          |   |
| Data Exchange | US Dollar            | 001234/0021 GBP                 | Non Recourse Factoring |                              |                               |   |
| -             | ABC Ltd              | 0001234/0021 GBP                | Non Recourse Factoring | Payment Including Fee Amount | 5,029.73 EUR                  |   |
|               |                      |                                 |                        | Fee Amount                   | 29.73 EUR                     |   |
|               |                      |                                 |                        | Payment Amount               | 5,000.00 EUR                  |   |
|               |                      |                                 |                        | Number                       | 20-1                          |   |
|               |                      |                                 |                        | External Reference           |                               |   |
|               |                      |                                 |                        | Instructions                 |                               |   |
|               |                      |                                 |                        | Status                       | Out-Payment Not Auto Approved |   |
|               |                      |                                 |                        | Entered by                   | Nick Asher 04/12/20 13:54     |   |

**9.** You can also view the payment from the Out-Payments Today widget.

Click on Item to view the Out-Payment Enquiry page.

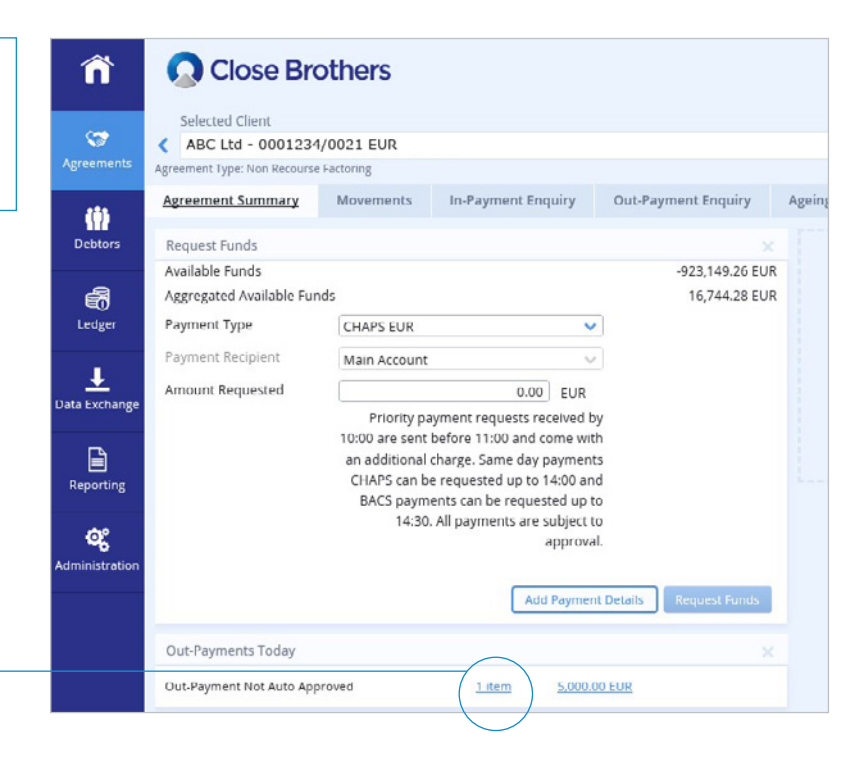